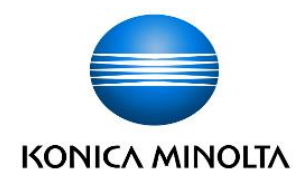

# ViZion DR+ 1417V2 Wireless Panel

Calibration Manual

# Table of Contents

| Revisio | on History                                             |    |
|---------|--------------------------------------------------------|----|
| Introdu | iction                                                 |    |
| Hardwa  | are Overview and Installation                          | 5  |
| 1 Vi    | Zion DR+ 1417V2 Wireless Panel Hardware                | 5  |
| 1.1     | Passive Installation                                   | 5  |
| 1.2     | Integrated Installation                                | 5  |
| 1.3     | ViZion DR+ 1417V2 Wireless Panel Detector (Mars1417V2) |    |
| 1.4     | ViZion DR+ Wireless Panel Battery Charger              | 7  |
| 1.5     | Additional Components                                  |    |
| 1.6     | Mobile Hardware Installation                           |    |
| 1.7     | Mobile Network Configuration                           |    |
| 2 Vi    | Zion DR+ 1417V2 Wireless Panel Hardware                | 10 |
| 2.1     | Panel Calibration                                      | 10 |
| 2.2     | iDetector Interface                                    | 11 |

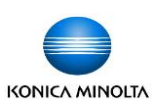

# **Revision History**

#### REV DATE DOCUMENT NAME [REASON FOR CHANGE]

| 1.0 | 7/17/2018 | ViZion DR+ 1417V2 Wireless Panel Calibration Manual         |
|-----|-----------|-------------------------------------------------------------|
|     |           | [New Manual – iRay SDK Version 2 and Ultra version 4.2.9.0] |

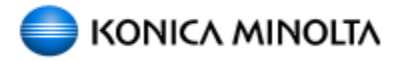

Distributed by:

Konica Minolta Healthcare Americas, Inc.

2217 US Highway 70 East Garner, NC 27529 1-800-366-5343

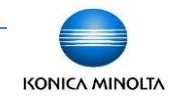

**Customer Support** 

# Introduction

This documentation is provided to you, the service technician, with all information necessary to install, configure and calibrate the ViZion DR+ 1417V2 Wireless Panel. For more detailed information on the operation and specifications of your wireless detector, please review the following documentation:

Manual References:

• 059-201-04 Mars1417V2 User Manual A0.pdf

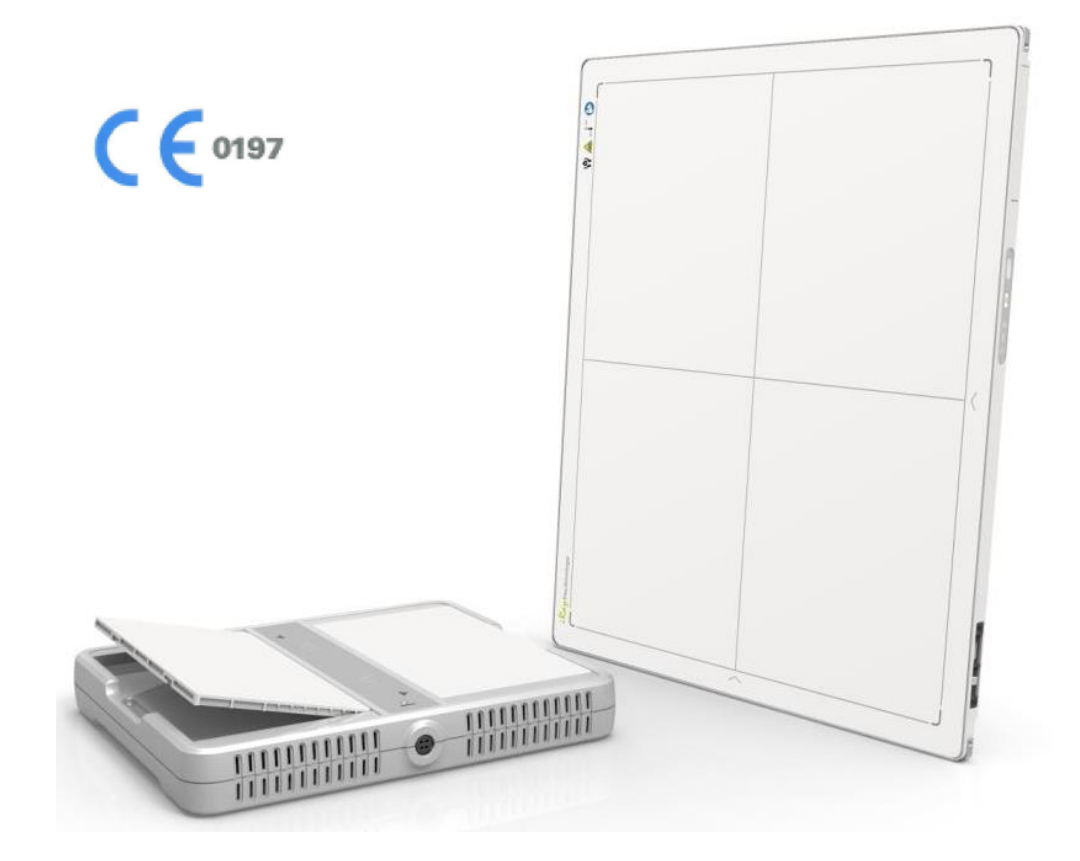

Only qualified service personnel should attempt to install, modify, service or operate the ViZion DR+ Wireless Panel detector.

KONICA MINOLTA

# Hardware Overview and Installation

#### ViZion DR+ 1417V2 Wireless 1 **Panel Hardware**

The following equipment is required to properly install and implement your ViZion DR+ system.

#### 1.1 Passive Installation

ViZion DR+ 1417V2 Wireless Panel • Detector

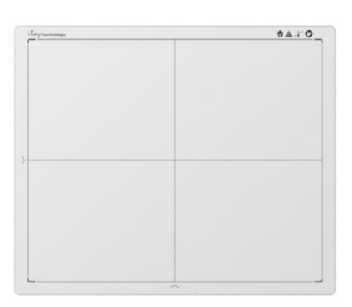

ASUS Dual-Band Wi-Fi Gigabit AP ٠

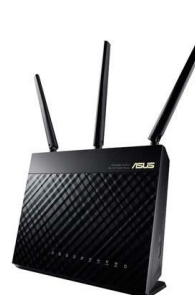

75 ft. Cat5 Ethernet Cable

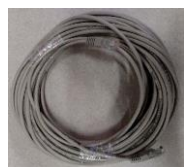

Acquisition PC Desktop or Laptop • (Windows 10)

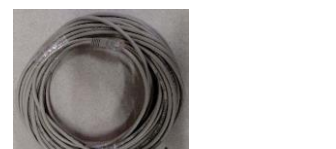

# **1.2 Integrated Installation**

The following additional equipment is required for integration with a generator.

G.I.P.S. Box •

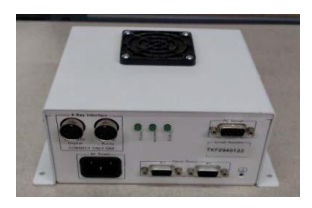

Power Supply Synchronization Cable •

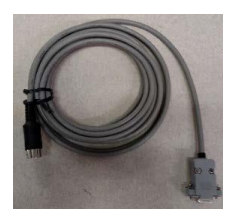

50 ft. Female-to-Female Serial Cable •

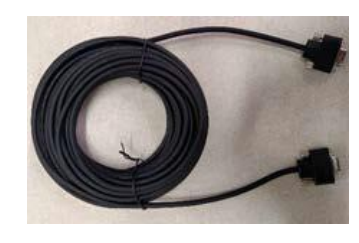

Tripp Lite USB-to-Serial Adapter

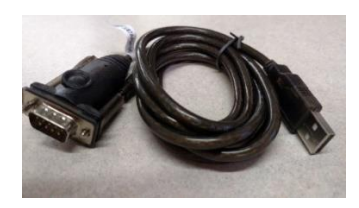

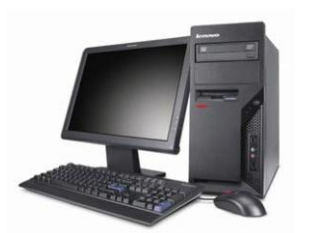

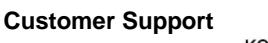

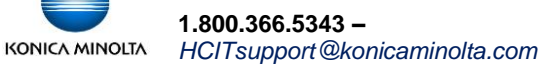

# 1.3 ViZion DR+ 1417V2 Wireless Panel Detector (Mars1417V2)

The following equipment is required for integration with a generator.

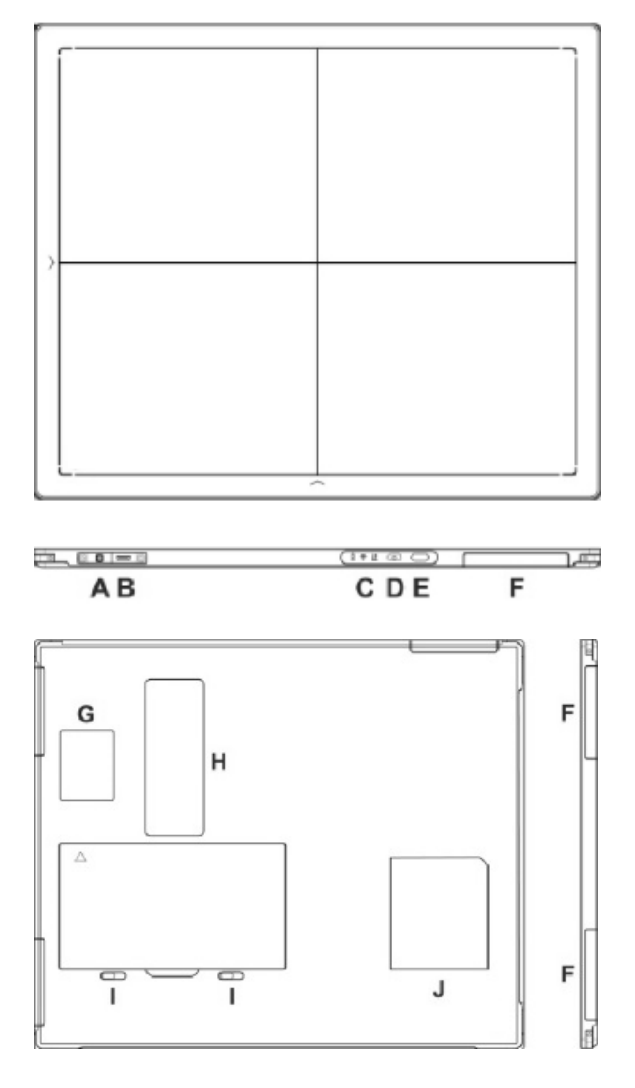

#### 1.3.1 Connector Ports and Control Panel

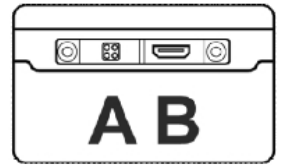

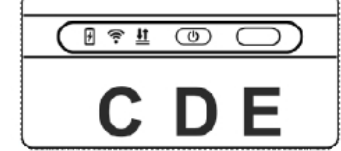

- A. DC Jack: 24V DC input
- B. Ethernet interface: Link cable jack
- C. **LED indicators**: Indicates the state of the detector

- D. **Power button**: Detector power ON/OFF button
- E. Infrared window: Infrared device sensor
- F. Antenna: Wi-Fi antennas (three)
- G. Reserved
- H. **Maintenance cover**: For service engineer to maintenance
- I. Battery lock: The lock button for detaching battery
- J. **Detector label**: Serial number and product information

#### 1.3.2 LED Indicators

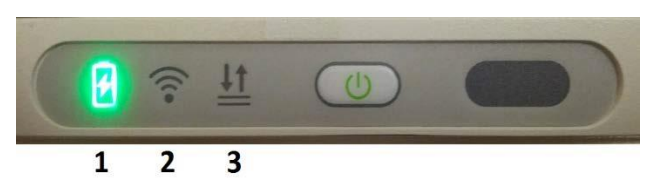

- 1. Battery Indicator:
  - Green: battery charge is < 10%
  - Orange: battery charge is  $\geq 10\%$
- 2. Link Indicator:
  - Blue (solid): wireless connection is connected
  - Blue (blinking): wireless connection is ready, but not connected
  - Green (solid): wired connection is connected
  - Green (blinking): panel initialization
- 3. Status Indicator:
  - Green (solid): data transmission
  - Orange (solid): panel initialization
  - Orange (blinking): fatal error

KONICA MINOLTA

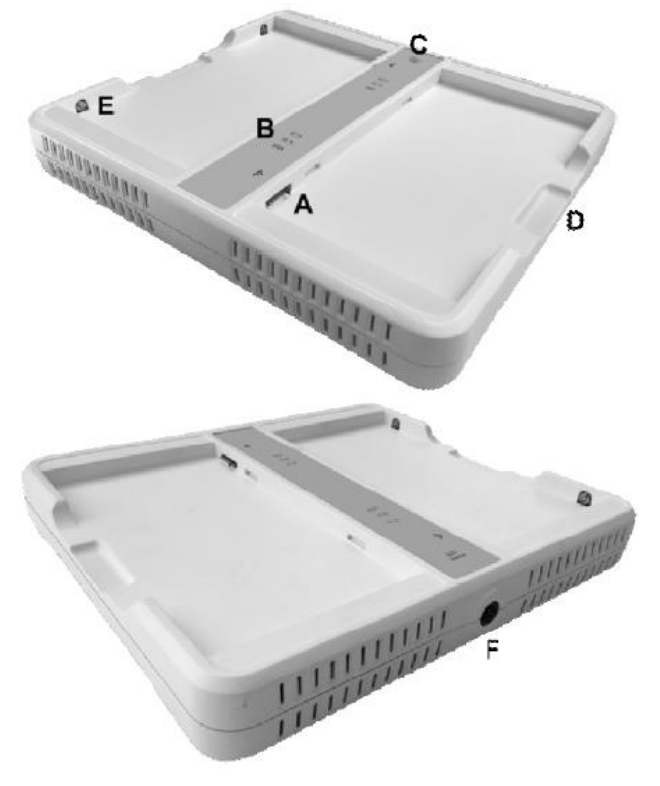

# 1.4 ViZion DR+ Wireless Panel Battery Charger

#### A. Battery interface: 8-pin battery connector

- B. Capacity indicator: Charged capacity percentage of inserted battery from ≤ 30% up to 100% (Figure 9)
- C. **Power indicator**: Green light displays when power is on
- D. Hand pull position
- E. Limit ball plug
- F. DC Jack (24V DC input)

#### **1.4.1 Battery Charger Capacity Indicators**

| 0 2 2 | No battery Insert                                                                                           |
|-------|----------------------------------------------------------------------------------------------------|
|       | Battery Insert with capacity $\leq$ 30%, charging                                                           |
|       | Battery Insert with capacity >30% and ${\leq}60\%$ , charging                                               |
| 0 2 2 | Battery Insert with capacity >60% and $\leq$ 95%, charging                                                  |
| 0 8 8 | Battery Insert with capacity >95% and<br>charging, when capacity = 100%, charging can<br>stop automatically |

#### **1.4.2 Connector Ports**

It is alternatively possible to trickle charge the battery inside the panel, by connecting the DC power cable from the DC medical adapter power supply to the DC input of the detector.

To preconfigure the panel for alternate wireless connection modes and panel calibration, connect the Link cable to the mini-HDMI ethernet interface of the detector for a wired network connection.

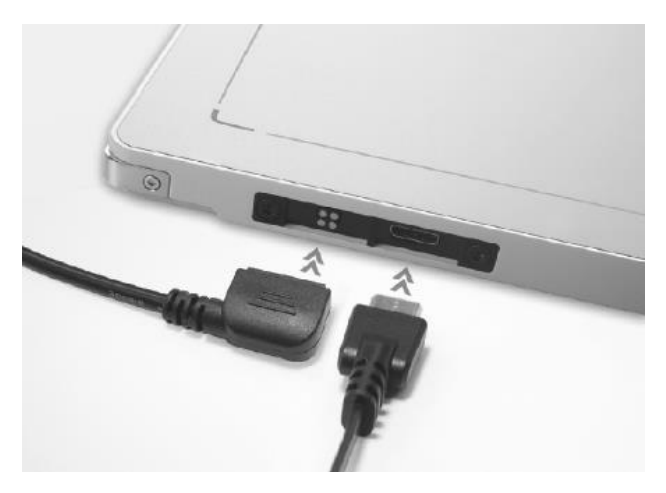

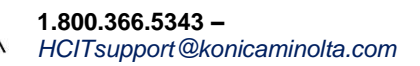

### **1.5 Additional Components**

• Battery Pack (2)

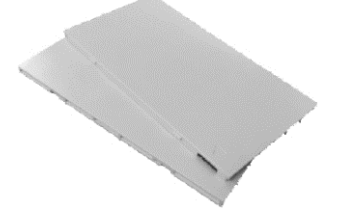

• DC Medical Adapter for Detector and Battery Charger

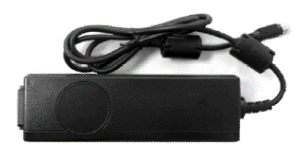

AC Power Cable

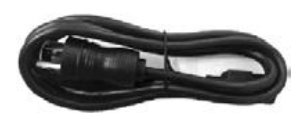

DC Power Cable

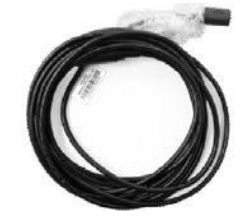

Link Cable

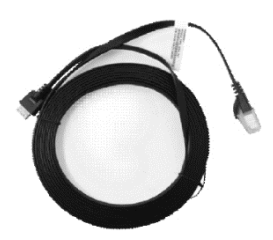

• TP-Link AC750 Wireless Travel Router Access Point (option for mobile)

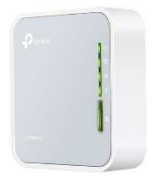

 ASUS Dual-Band Wireless USB Adapter (option for mobile)

**Customer Support** 

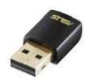

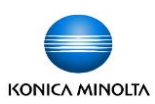

### **1.6 Mobile Hardware Installation**

Additional required equipment for a mobile environment.

#### 1.6.1 SourceRay SR-130 Mobile X-Ray Unit

• Side view

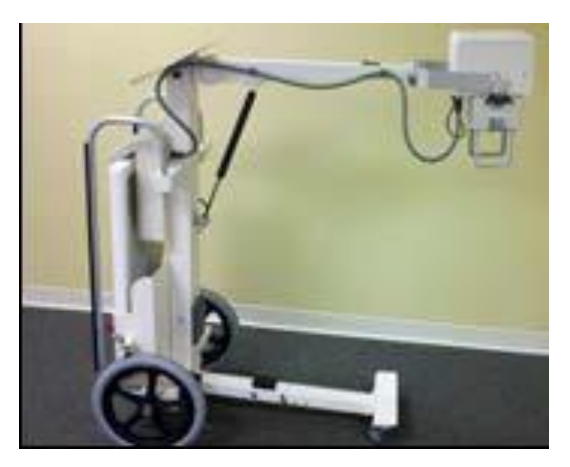

Console view

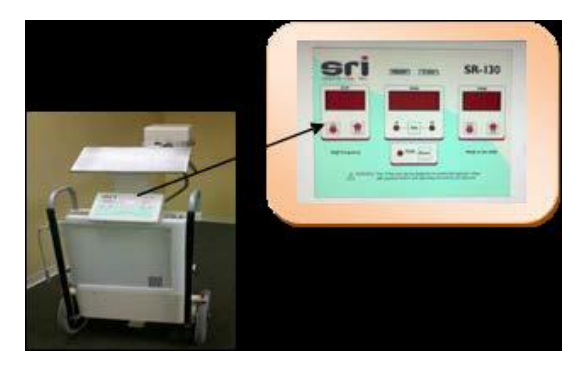

- 1.6.2 SourceRay SR-130 Accessory Cables
  - Hand Switch.

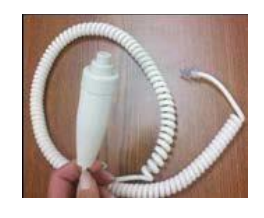

• Grounded Power Cable.

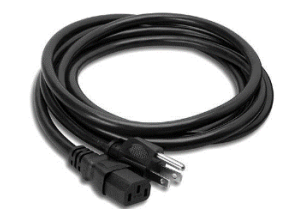

## **1.7 Mobile Network Configuration**

For mobile environments, the panel can be put into **Client mode** (to connect the laptop to an external access point device, that the panel will connect to [recommended method]), or put in **AP mode** (to allow the panel to broadcast a wireless network, for the laptop to connect to [alternative method].

#### 1.7.1 ViZion DR+ 1417V2 Wireless Panel in Client Mode (Recommended method)

When the panel is in **Client mode**, the panel will connect automatically to the external TP-Link Access Point, using the laptop's LAN Ethernet adapter. For your internet connection, you will connect to any available Wi-Fi network using the laptop's internal wireless adapter.

Equipment required for Client mode:

 TP-Link AC750 Wireless Travel Router Access Point

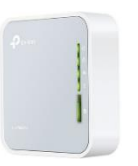

 Link Cable (to preconfigure the panel's wireless settings)

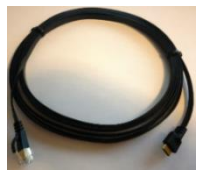

To connect the preconfigured TP-Link AP to the laptop:

1. Unpack the TP-Link AC750 AP (model TL-WR902AC).

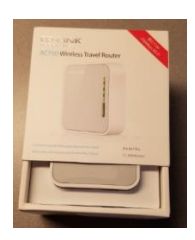

 Make sure the mode switch on the side of the access point is set to AP/Rng Ext/Client.

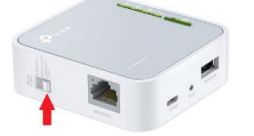

- Connect the supplied USB cable from the laptop to the access point (supplies power to the device when plugged in).
- 4. Connect the supplied **Cat5 Ethernet cable** from the laptop network adapter to the access point.

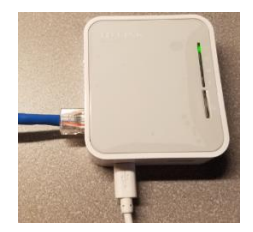

#### 1.7.2 ViZion DR+ 1417V2 Wireless Panel in AP Mode (Alternative method)

When the panel is in **AP mode** you will connect to the panel's broadcasted Wi-Fi network, (which will be named the same as the serial number of the panel), using the laptop's internal wireless adapter. For your internet connection, you will connect to any available Wi-Fi network using the external USB Wi-Fi adapter.

Equipment required for AP mode:

 ASUS Dual-Band Wi-Fi USB Adapter (used for the Wi-Fi Internet connection)

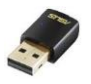

Link Cable (to preconfigure the panel's wireless settings)

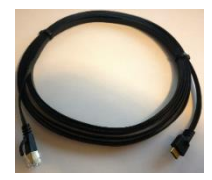

# 2 ViZion DR+ 1417V2 Wireless Panel Hardware

## 2.1 Panel Calibration

Before performing the following steps, make sure the wireless panel is powered on with a **fully charged battery**, and connected with the supplied **Link cable**.

1. From the Acquire screen, select **Options**.

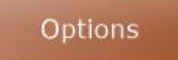

- 2. Select Device Configurations tab.
- 3. Click to highlight **DEFAULT** under the "Configuration Pool" section.

| Configuration                                                          |                                        |                                                                             | ×               |
|------------------------------------------------------------------------|----------------------------------------|-----------------------------------------------------------------------------|-----------------|
| Subject Tree Procedure Templates Remote Console                        | Device Configurations Program Settings | DICOM Settings Tools & Annotations                                          | Post-Processing |
| Configuration Pool DEFAULT Display Name: Icon: NO Icon Box Color:      | ICON Y<br>Remove<br>Rename             | Device Licensing and Driver Installation –<br>Licensed Products:<br>Venu DR | >> Launch <<    |
| M2on DR+                                                               | Cenerator Device                       | Seporting Device                                                            | 57              |
| Version 4.2.9.0 (64-bit) (Demo)<br>UDI (01)00817100020179(10)04-02-009 | Administrative                         | OK Cano                                                                     | el Apply        |

 Click on ViZion DR+ and the panel device configuration section will appear below it.

| Configuration Pool                                                                                                    | Display Name:<br>Icon:<br>Icon Box Color: | wall<br>NO<br>Blue |
|----------------------------------------------------------------------------------------------------|-------------------------------------------|--------------------|
| MZion DR+         Driver:       Venu_3001.udp         Maven       Plugin Version 2.x         iGamma       32-bit         ✓       Local         Exposure Index       Target EI:         1000 | #1 ~                                      | Â                  |

 Scroll down to the **Device** section and click on **Utility** to open the iDetector interface.

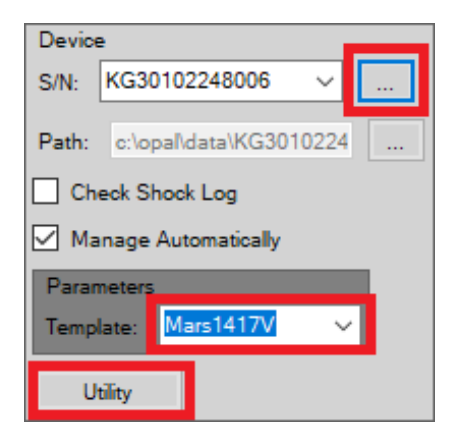

Note: after clicking on Utility, the Maven software will shutdown communication between the panel and the Ultra UAI software, and close maven, and then iDetector software will launch automatically as a popup window.

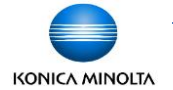

## 2.2 iDetector Interface

After clicking **Utility** under the panel's Device settings, the iDetector interface window will open.

# 2.2.1 Connecting into the Panel from iDetector

1. Click to highlight **DEFAULT** under the name column and then click **Connect**.

| iDetector                       |                |      |            |            |
|---------------------------------|----------------|------|------------|------------|
| Home Acquire SDK Detector Calib | Local File     |      | 2018/05/30 | 0 11:35:30 |
|                                 |                |      |            | 4.0.24.399 |
| New                             | (t) forder Tax | 6.0  |            |            |
| DEFAULT                         | Mars1417V      | Bind | Connect    |            |
|                                 |                |      | Close      |            |
|                                 |                |      | Add        |            |
|                                 |                |      | TENOTE     |            |
|                                 |                |      | Syncbox    |            |
|                                 |                |      |            |            |
|                                 |                |      |            |            |
|                                 |                |      |            |            |
|                                 |                |      |            |            |

Warning: before exiting iDetector, <u>DO</u> <u>NOT CLICK THE RED X</u> in the top right corner, without first going to Home tab, click Close, then click the X and select Override Config.

2. The Acquire tab is selected by default when you first connect to the panel in iDetector. Click on the **Detector** tab.

| iDetector                                                                                                    |                                                                                                    |               |            | Real Property and Property and |                   |    |
|----------------------------------------------------------------------------------------------------|----------------------------------------------------------------------------------------------------|---------------|------------|----------------------------------------------------------------------------------------------------|-------------------|----|
| Home                                                                                                    | SDK Detect                                                                                                    | tor Calibrate | Local File | 2018/06/22                                                                                                    | 10:09:53<br>DEFAU | ст |
| Operation                                                                                                    | Image Properties                                                                                                    |               |            |                                                                                                    | Image List        |    |
| <ul> <li>Ørberd</li> <li>Ørberd</li> <li>Ørberden</li> <li>Ørberden<td>WW:         6535           WL:         2277           Pack:         0           Pack:         0           Value:         0           Value:         200           PS::         020/s           Frame:         0           Image:         0           Image:         0           Image:         0           Image:         0           Image:         No           Image:         No</td><td></td><td></td><td></td><td></td><td></td></li></ul> | WW:         6535           WL:         2277           Pack:         0           Pack:         0           Value:         0           Value:         200           PS::         020/s           Frame:         0           Image:         0           Image:         0           Image:         0           Image:         0           Image:         No           Image:         No |               |            |                                                                                                    |                   |    |
| SN: KG301022480                                                                                                    | 6 State: Ready T                                                                                                    | ask: No Task  | Messag     | ge: 10:09:38 Task succeed: Connect                                                                                                    | •                 | 0% |

#### 2.2.2 Panel Calibration Setup

1. On the **Acquire** tab in iDetector, uncheck the **Defect**, **Gain**, and **Offset** checkboxes **in that order**.

| Home Acquire   | SDK Detector Calibrate Local File | 2018/06/25 13:03:03 |
|----------------|-----------------------------------|---------------------|
|                |                                   | DEFAUL              |
| Operation      | Image Properties                  | Image List          |
| Offset         | WW: 65535                         |                     |
| C SWPreOffset  | WL: 32767                         |                     |
| C HWPreOffset  | PosK: 0                           |                     |
| © SWPostOffset | Post/ D                           |                     |
| HWPostOffset   | Value 0                           |                     |
| O SWG in       | Table. 0                          |                     |
| C HWGain       | Width: 2304                       |                     |
| Defect         | Height: 2800                      |                     |
| C SWDefect     | FPS: 0.201/s                      |                     |
| C HWDefect     | Frames: 0                         |                     |
| Prendice       |                                   |                     |
| Trepend        |                                   |                     |
| Acquire        | <b>5</b>                          |                     |
| Sleep          |                                   |                     |
| Wakeup         | Mirror No                         |                     |
| makeup         | ROI                               |                     |
| Save           | WWW                               |                     |
|                |                                   |                     |
|                |                                   |                     |
|                |                                   |                     |
|                |                                   |                     |
|                |                                   |                     |
|                |                                   |                     |
|                |                                   |                     |
|                |                                   |                     |
|                |                                   |                     |
|                |                                   |                     |
|                |                                   |                     |

**Note**: during the calibration, please do not move the detector once calibration has been started and keep Link cable connected to the detector.

2. Select the **Calibrate** tab, check the radio button for **PostOffset**, and click **Start Generate Templates**.

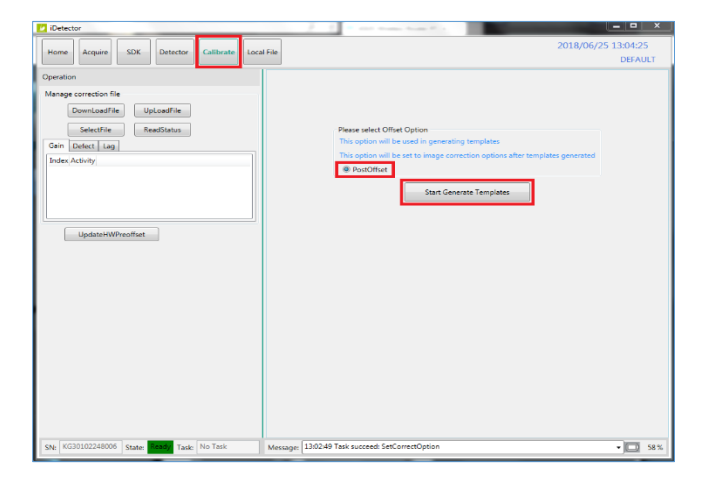

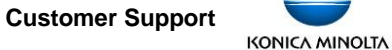

The Calibration wizard will open into a new window, presenting the **Welcome** screen.

- 3. Set X-ray environment:
  - **Tube SID** = 50" or higher (at least greater than 47").
  - No Collimation = open collimator blades at least 1" past the edges of the panel on all sides.
  - No Grid = remove any grid or pressure grid cover.
  - **No Objects** = remove any objects from the surface of the panel.
- 4. Click the arrow in the top right corner labeled **Start the journey of Calibration**.

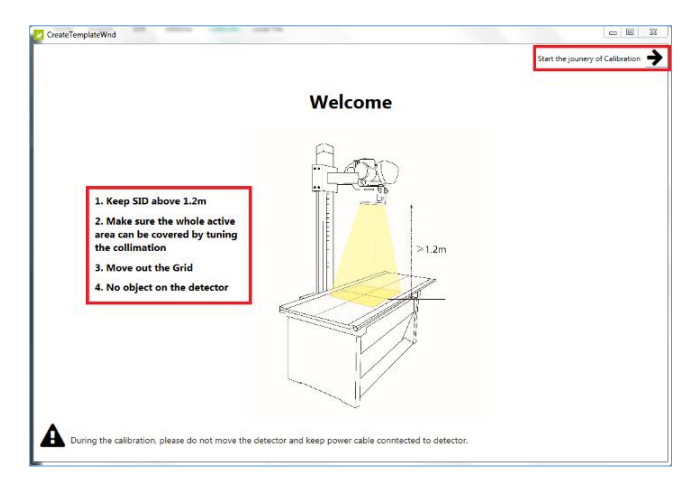

5. Click **Skip**, in the top right corner, at the **Offset Calibration** screen.

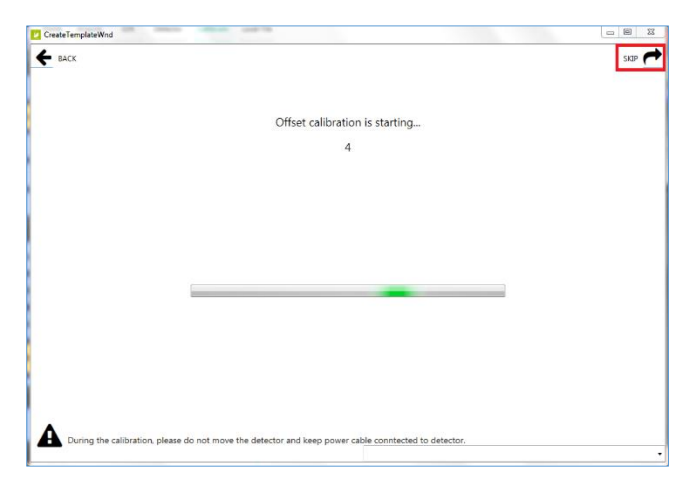

6. Click **Skip**, in the top right corner, at the **Generator Parameter Learning** screen

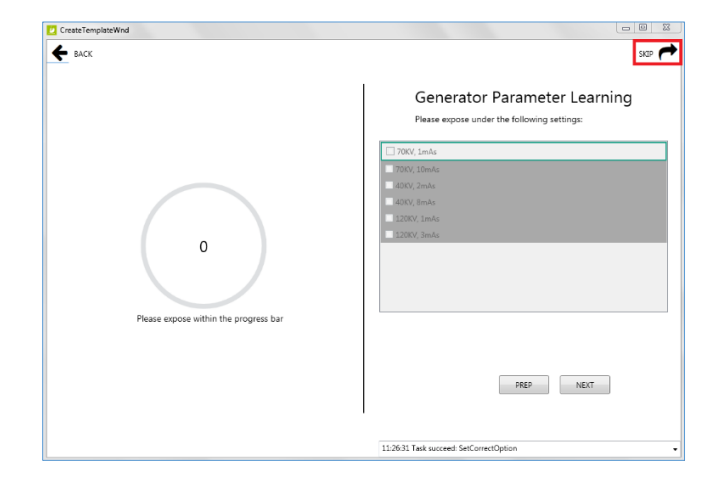

#### 2.2.3 Panel Gain Calibration

- Note: the Gain Calibration screen requires 5 exposures. The left-hand side of the screen tells you the suggested kV and mAs to use for the current exposure. The righthand side of the screen is divided into 5 blank gain exposure frame icons. Each exposure frame is numbered sequentially, with the kV to use noted next to each one. A green box surrounds the current exposure frame.
  - 1. Set your techniques to **70kV / 4.7 mAs** and take your **first** exposure.

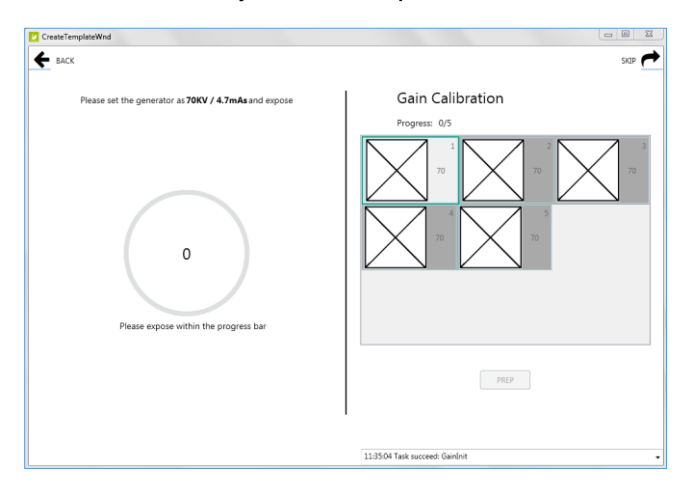

Customer Support

[ViZion DR+ 1417V2 Wireless Panel Calibration Manual] 13 [Ultra 4.2.9.0]

Note: after taking an exposure, the current gain exposure frame will still be surrounded in green. It will either have a green checkmark, if it was successful, or a yellow exclamation point, if not within 100 +/- of the expected center average of 7000.

- 2. If the exposure was NOT acceptable (yellow status), adjust mAs up or down, click **Prep**, and take another exposure.
- 3. If the exposure was acceptable (green status), click **Next** to move to the next gain frame.

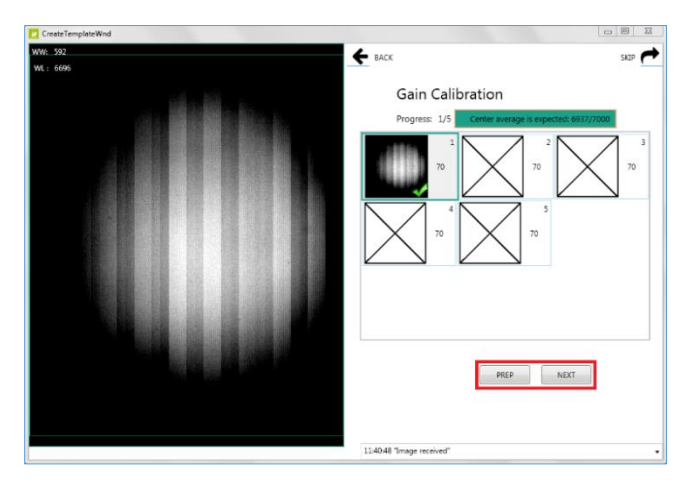

 After taking all 5 gain exposures, click Back if you want to retake any previous exposures, then click Prep and retake the exposure. Otherwise, if you are satisfied with all exposures, click Next in the top right corner.

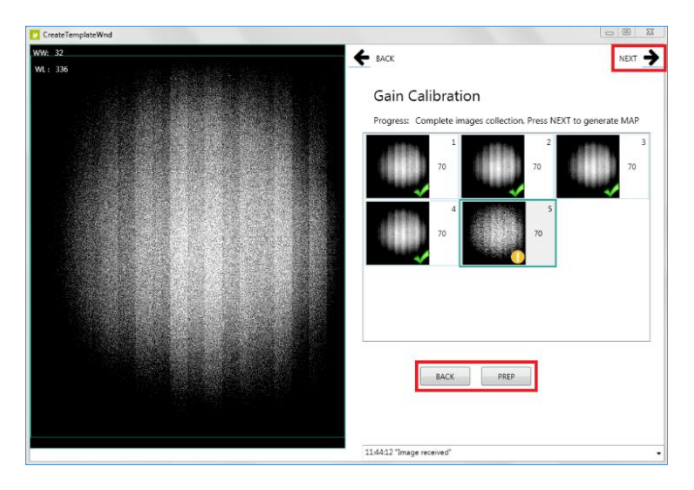

5. Wait for the **Gain Map Generation** to complete and then click **Next**, in the top right corner.

| 🙋 CreateTemplateWnd |                                                |        |
|---------------------|------------------------------------------------|--------|
| <b>←</b> васк       |                                                | NEXT 🔶 |
|                     |                                                |        |
|                     | Gain MAP Generated. NEXT Please                |        |
|                     | control consistent field                       |        |
|                     |                                                |        |
|                     |                                                |        |
|                     |                                                |        |
|                     |                                                |        |
|                     |                                                |        |
|                     |                                                |        |
|                     |                                                |        |
|                     |                                                |        |
|                     |                                                |        |
|                     |                                                |        |
|                     |                                                |        |
|                     | 11/45/01 Task succeed: FinishGenerationProcess |        |

Note: Click Next in the top right corner, and proceed to Section 2.2.4 for Panel Defect Calibration, <u>ONLY</u> if needed. A defect calibration is only needed if you are seeing dead pixels or lines in your images. Otherwise proceed to Section 2.2.5 to download the new Gain calibration file to the panel.

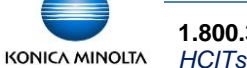

#### 2.2.4 Panel Defect Calibration (Optional)

A new defect map can be created by running the Defect Calibration. A defect calibration is **ONLY** needed if you are seeing dead pixels or lines in your images.

- Right after you finished the Gain calibration in Section 2.2.3, click Next in the top left corner to proceed to the Defect Calibration screen.
- Note: the Defect Calibration screen requires 19 exposures. The lefthand side of the screen tells you the suggested kV and mAs to use for the current exposure. The righthand side of the screen is divided into 19 blank defect exposure frame icons. Each exposure frame is numbered sequentially, with the kV to use noted next to each one. A green box surrounds the current exposure frame.
- 2. Set your techniques to **70kV / 1.1 mAs** and take your **first** exposure.

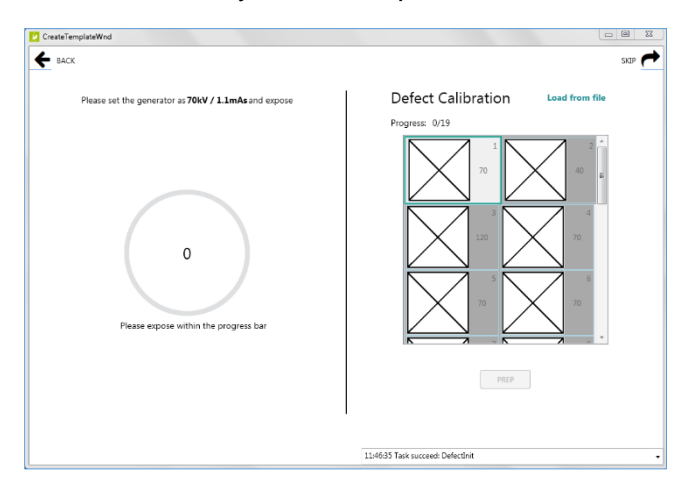

- Note: after taking the first exposure, the current defect exposure frame will still be surrounded in green. It will either have a green checkmark, if it was successful, or a yellow exclamation point, if it was not within 100 +/- of the expected center average of 1000.
- 3. If the exposure was NOT acceptable (yellow status), adjust mAs up or down, click **Prep**, and take another exposure.

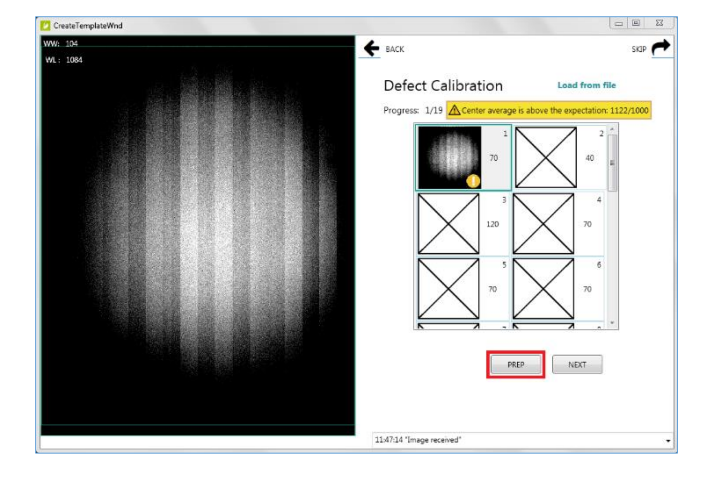

4. If the exposure was acceptable (green status), click **Next** to move to the next frame.

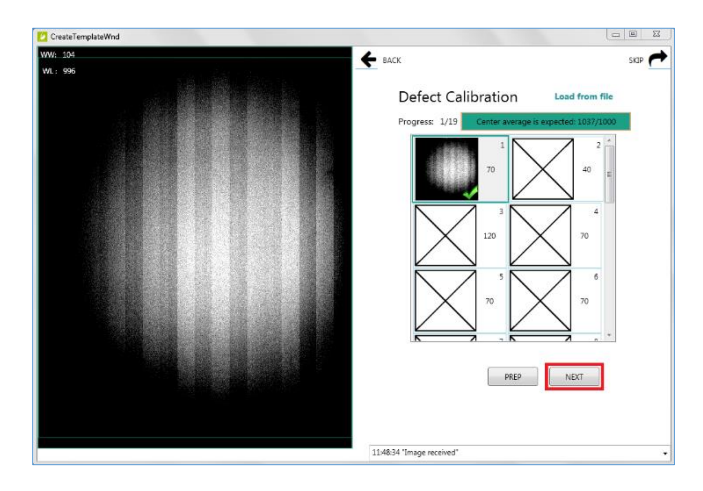

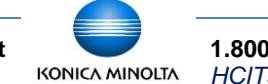

**1.800.366.5343 –** HCITsupport@konicaminolta.com 5. Set your techniques to **40kV / 4mAs** and take your **second** exposure.

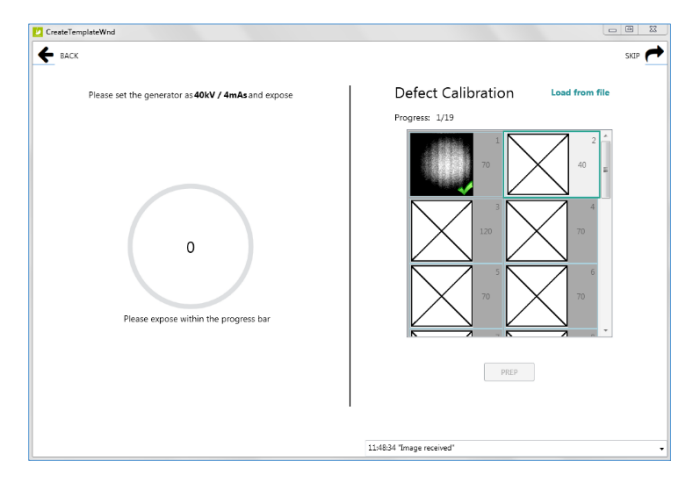

6. If the exposure was acceptable, click **Next** to move to the next frame.

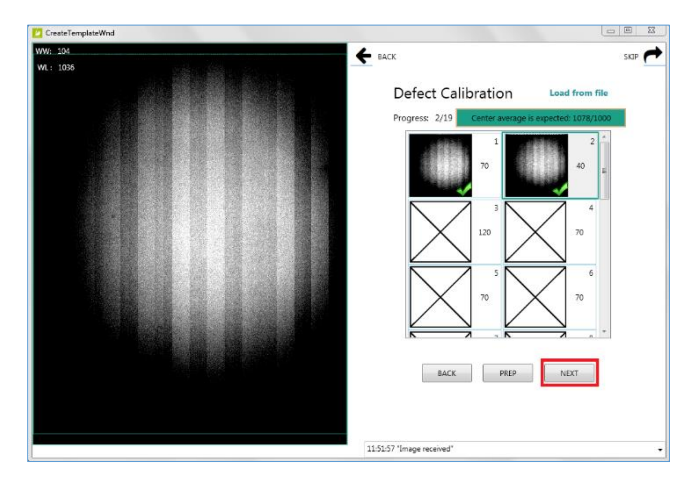

7. Set your techniques to **120kV / 1.2mAs** and take your **third** exposure.

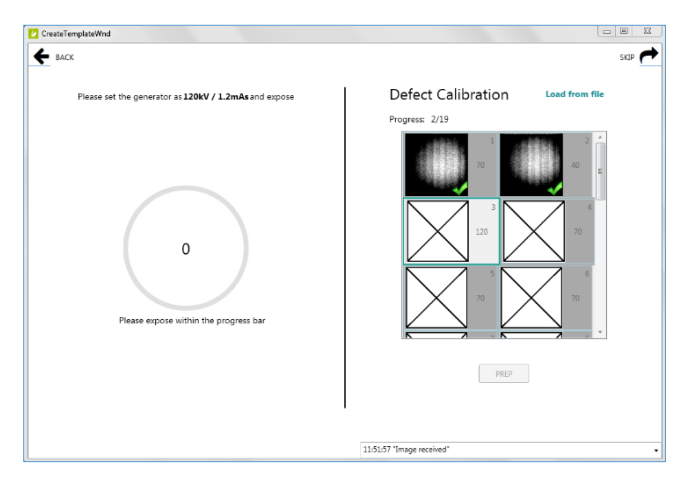

8. If the exposure was acceptable, click **Next** to move to the next frame.

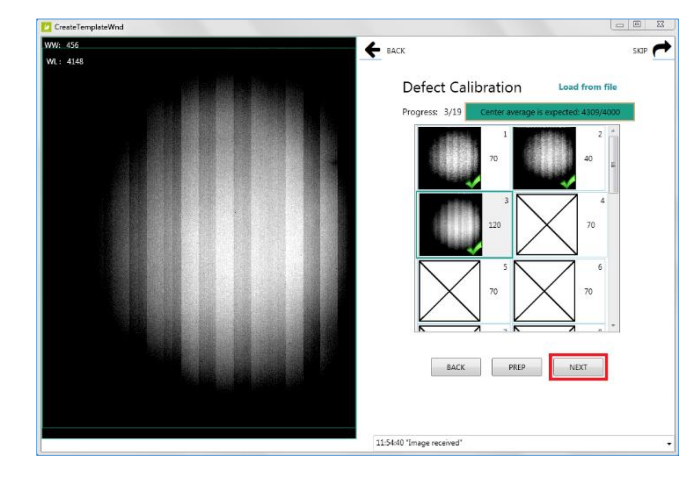

9. Set your techniques to **70kV / 7mAs** and take your **fourth** exposure.

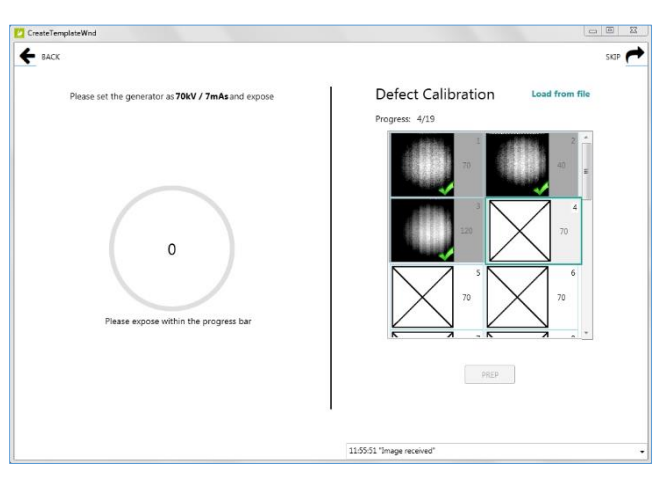

10. If the exposure was acceptable, click **Next** to move to the next frame.

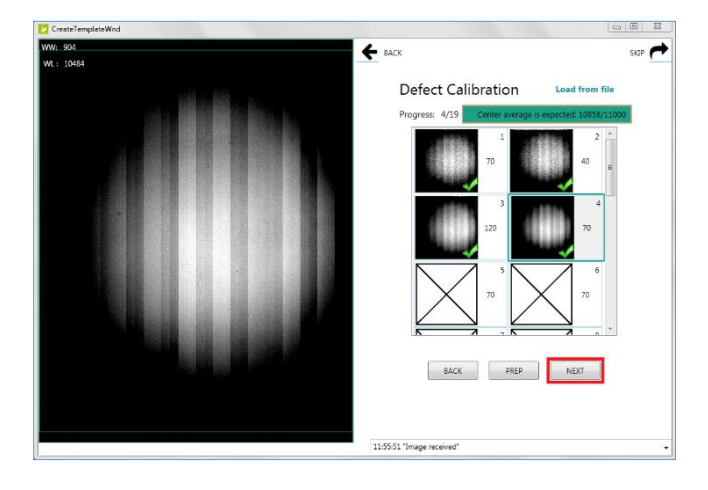

Customer Support

 Continue to take exposures with techniques set to **70kV / 7mAs** for the remaining frames (5-19).

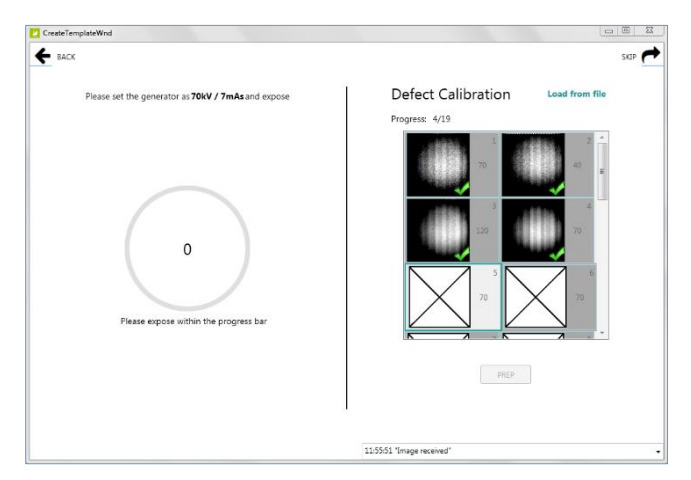

12. After taking all 19 defect exposures, click **Back**, if you want to retake any previous exposures, then click **Prep** and retake the exposure. Otherwise, if you are satisfied with all exposures, click **Next** in the top right corner.

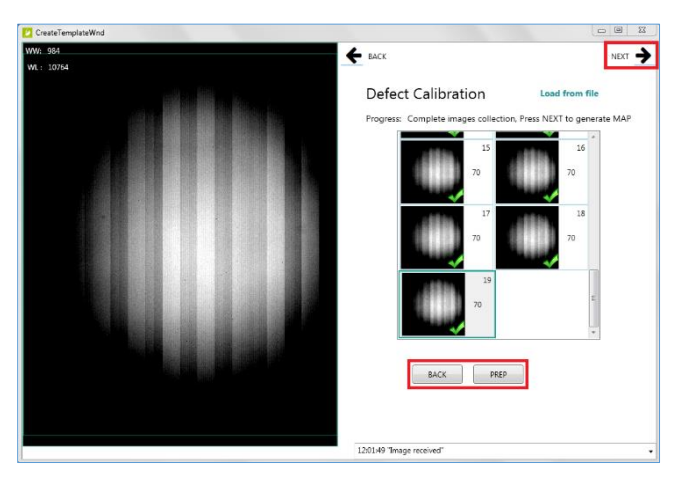

13. Wait for the **Defect Map Generation** to complete and then click **Next**.

| CreateTemplateWnd |                                                |      |
|-------------------|------------------------------------------------|------|
| ← BACK            |                                                | NEXT |
|                   |                                                |      |
|                   |                                                |      |
|                   | Defect MAP Generated, NEXT Please              |      |
|                   |                                                |      |
|                   |                                                |      |
|                   |                                                |      |
|                   |                                                |      |
|                   |                                                |      |
|                   |                                                |      |
|                   |                                                |      |
|                   |                                                |      |
|                   |                                                |      |
|                   |                                                |      |
|                   |                                                |      |
|                   |                                                |      |
|                   |                                                |      |
|                   |                                                |      |
|                   |                                                |      |
|                   | 12:02:45 Task succeed: FinishGenerationProcess |      |

14. Calibration is complete. **Close** the window by clicking **X** in top right corner.

| CreateTemplateWnd        |                                       | - E 23       |
|--------------------------|---------------------------------------|--------------|
| CentreTemplateWed ★ BACK | Calibration Finished                  |              |
|                          | 12/02/45 Task succeed: FinishGenerati | ionProcess . |

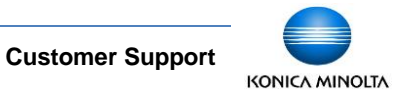

#### 2.2.5 Download the New Gain Calibration File to the Panel

After closing the Calibration window, you will be back where you left off, at the iDetector **Calibrate** tab. Now we need to download the new calibration files to the panel.

 Within the Calibrate tab, click on the Gain tab, then click the ReadStatus button.

| Detector                                                  |                                                 |                       |
|-----------------------------------------------------------|-------------------------------------------------|-----------------------|
| Home Acquire SDK Detector Calibrate Local F               | File 2018/06/20                                 | 5 12:05:06<br>DEFAULT |
| Operation                                                 |                                                 |                       |
| Manage correction file DownLoadFile UpLoadFile ReadStatus | Start Generate Templates                        |                       |
| Gain Detect   Lag                                         |                                                 |                       |
| UpdateHWPreoffset                                         |                                                 |                       |
|                                                           |                                                 |                       |
|                                                           |                                                 |                       |
| SN: KG30102248006 State Ready Task No Task                | Mercane 12,03:58 Task succeed: SetCorrectOption | • . 41                |

- Highlight Index 1, then click the SelectFile button. This will change the Index 1 status to enable.
- 3. Click **DownloadFile**, and then click **Path** from the popup window.

| Detector                                                                                                   |                                                         |                                |
|----------------------------------------------------------------------------------------------------|---------------------------------------------------------|--------------------------------|
| Home Acquire SDK Detector Calibrate                                                                        | Local File                                              | 2018/06/26 12:08:01<br>DEFAULT |
| Operation Manage correction file Upload file Selection Geim Defect Lag UpdateHWPreoffset UpdateHWPreoffset | Stat Generate Templates                                 |                                |
| SN: KG30102248006 State: Ready Task: No Task                                                               | Message: 12:07:23 Task succeed: QueryHwCaliTemplateList | • 🖂 413                        |

 Browse to the C:\opal\data\KGxxxxxxx\Correct \Default folder and select the gain\_2304x2800.gn file and click Open.

Note: if the gain file does not appear, verify the file type dropdown is set to gain files(\*.gn).

| Organize 🔻 New fold                           | ler               |                    | = •         |
|-----------------------------------------------|-------------------|--------------------|-------------|
| 📔 Pictures 🔷                                  | Name              | Date modified      | Туре        |
| 😸 Videos                                      | dftframes         | 6/26/2018 12:01 PM | File folder |
|                                               | a gainframes      | 6/26/2018 11:44 AM | File folder |
| 😽 Homegroup                                   | gain_2304x2800.gn | 6/26/2018 11:45 AM | GN File     |
| Drivers<br>Hotfix<br>inetpub<br>Intel<br>opal |                   |                    |             |

5. Type <u>1</u> in the **FileIndex** field and then click **OK**.

| Download f | ïle                                    | × |
|------------|----------------------------------------|---|
| Path:      | C:\opal\data\KG30102248006\Correct\Del |   |
| FileType:  | Enm_File_Gain                          |   |
| FileIndex: | 1                                      |   |
| Desp:      |                                        |   |
|            | ок                                     |   |

6. After the gain file has been downloaded to the panel. Click **OK**.

| Download File Progress                |     | B  |
|---------------------------------------|-----|----|
|                                       | 99  | %  |
|                                       |     |    |
|                                       |     | 23 |
| Download succeed! Recommend Read Stat | us. |    |
| 0                                     | к   |    |

копісл мілоцтл 1.800.366.5343 – HCITsupport@konicaminolta.com

#### 2.2.6 Download the New Defect Calibration File to the Panel

If you ran the optional defect calibration, in addition to a gain calibration, you'll need to download the new defect file to the panel as well.

**Note**: skip to **Section 2.2.7** if you did NOT run the optional defect calibration.

 Within the Calibrate tab, click on the Defect tab, then click the ReadStatus button.

| Detector                                                                                                    |                                |
|----------------------------------------------------------------------------------------------------|--------------------------------|
| Home Acquire SDK Detector Calibrate Local File                                                                                                    | 2018/06/26 12:12:36<br>DEFAULT |
| Operation                                                                                                    |                                |
| Manage correction file<br>Descritation<br>Generation<br>Defection<br>Defec | nglate                         |
| UpdateHWWwofflet                                                                                                    |                                |
| Stel         KGD0102248006         State         Task: No Tesk         Message         121230 Task succeed QueryHwGMTemplateList                                                                                                    | - 415                          |

- 2. Highlight **Index 1**, then click **SelectFile**. This will change the Index 1 status to enable.
- 3. Click **DownloadFile**, and then click **Path** from the popup window.

| Hore Argune SDK Detector Callarue Losi Tile 2018/06/26 12:13-4<br>Operator<br>Margage controls file<br>Sector Read Status<br>Gen Order: Ligg<br>Detector Status<br>Gen Order: Ligg<br>Detector Status<br>Detector Status<br>Detector | 23  |                                |                                                   |                      |                        |           | tor                                                         | 🙋 iDete |
|----------------------------------------------------------------------------------------------------|-----|--------------------------------|---------------------------------------------------|----------------------|------------------------|-----------|-------------------------------------------------------------|---------|
| Operation Manage constants Manage constants  Manage constants  Sant Genomes Templates  Sant Genomes Templates  Sant Genomes Templates  Defended to a  Face  Face  Face  Face  Constants  Constants  Co                                                                                                    | .т  | 2018/06/26 12:13:47<br>DEFAULT |                                                   | Calibrate Local File | Detector               | SDK       | Acquire                                                     | Home    |
| Marsaya connector file<br>Descendantifie Updantifie<br>Sant Generals Templates<br>Descendantifie ReadDatus<br>Descendantifie ReadDatus<br>Descendantifie ReadD                                                                               |     |                                |                                                   |                      |                        |           | n                                                           | Operati |
| Little     Little     Dennicad file     II       1     enable     Parts        FileType     -     FileType     -       Upsame#WPreatMet     Deps     OK                                                                                                    |     | ates                           | Start Generate Templates                          |                      | pLoadFile<br>eadStatus | U         | correction fil<br>DownLoadFile<br>Selectfile<br>Defect Lian | Manag   |
| ronkle     Pate     FicType     Fidnese     UpdateHW/Profilet     Dep     OK                                                                                                    |     |                                |                                                   | Download fil         |                        | -         | Activity                                                    | Index   |
| Ficilitye<br>Ficholes                                                                                                    |     |                                |                                                   | Path:                |                        |           | enable                                                      | 1       |
| Fildhdee  UpdateHWPredifiet Deep OK                                                                                                    |     |                                | v                                                 | FileType             |                        |           |                                                             |         |
| Update/W/Predifiet Desp. OK                                                                                                    |     |                                |                                                   | FileIndex            |                        |           |                                                             |         |
|                                                                                                    |     |                                | СК                                                | Despi                |                        | Preoffset | UpdateHWi                                                   | (       |
|                                                                                                    |     |                                |                                                   |                      |                        |           |                                                             |         |
|                                                                                                    |     |                                |                                                   |                      |                        |           |                                                             |         |
|                                                                                                    |     |                                |                                                   |                      |                        |           |                                                             |         |
|                                                                                                    |     |                                |                                                   |                      |                        |           |                                                             |         |
| SN: KG30102248006 State: Renty Task: No Task Message 12:12:57 Task succeed: QueryHwCaliTemplateList                                                                                                    | 11% | • 🗖 41                         | e: 12:12:57 Task succeed: QueryHwCaliTemplateList | No Task Messa        | Ready Task:            | State:    | 30102248006                                                 | SN: K   |

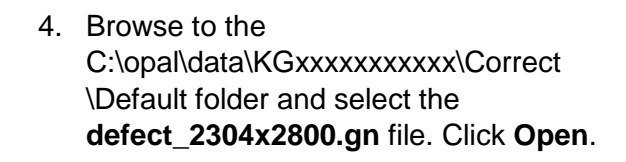

**Note**: if the defect file does not appear, verify the file type dropdown is set to **defect files(\*.dft)**.

|                        |                                 | DEFAU                                   |
|------------------------|---------------------------------|-----------------------------------------|
| Operation              |                                 |                                         |
| Manage correction file | 💟 Open                          |                                         |
| DownLoadFile UpLoadFil | C→                              | - 4- Search Default                     |
| SelectFile ReadStatu   | Organize 👻 New folder           | iii • 🗋 🛛                               |
| Gain Defect Lag        | Downloads ^ Name ^              | Date modified Type                      |
| Index Activity         | Marcent Places                  | 6/26/2018 12:01 PM File folder          |
| 1 enable               | Libraries                       | 6/26/2018 11:44 AM File folder          |
|                        | Documents                       | 6/26/2018 12:02 PM DFT File             |
|                        | J Music                         |                                         |
|                        | Pictures                        |                                         |
| UndataHWDranffeat      | Videos                          |                                         |
|                        | negroup                         |                                         |
|                        | Imay_WL                         |                                         |
|                        | Local Disk (C:)                 |                                         |
|                        | 🕞 Local Disk (D:) 🕌 🗧           |                                         |
|                        | File name: defect_2304x2800.dft | <ul> <li>defect files(*.dft)</li> </ul> |
|                        |                                 | Open 😾 Cancel                           |
|                        |                                 | cuiter                                  |
|                        |                                 |                                         |

5. Type <u>1</u> in the **FileIndex** field and then click **OK**.

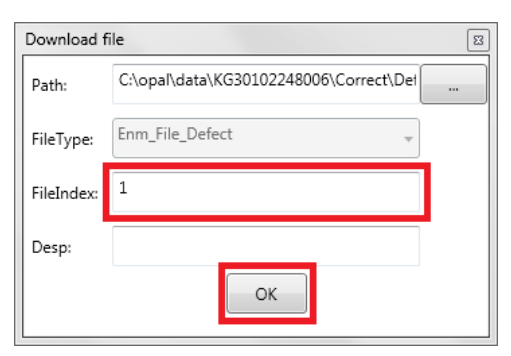

 After the defect file has been downloaded to the panel. Click OK.

| Download File Progress        |              | 8  |
|-------------------------------|--------------|----|
|                               | 99           | %  |
|                               |              | 23 |
| Download succeed! Recommend F | lead Status. |    |
|                               | ОК           |    |

KONICA MINOLTA

#### 2.2.7 Re-enabling the Calibration Operation Options

1. Select the **Acquire** tab and check the **Offset, Gain** and **Defect** checkboxes, **in that order**.

| iDetector                                                                                                    |                                                                                                    |                  |         |                    |                  |        |  |           |                    | 23       |
|----------------------------------------------------------------------------------------------------|----------------------------------------------------------------------------------------------------|------------------|---------|--------------------|------------------|--------|--|-----------|--------------------|----------|
| Home                                                                                                    | SDK Detect                                                                                                    | tor Calibrate Lo | al File |                    |                  |        |  | 2018/06/2 | 6 12:16:4<br>DEFAU | 8<br>JLT |
| Operation                                                                                                    | Image Properties                                                                                                    |                  |         |                    |                  |        |  |           | Image List         |          |
| 7 Orbite<br>5 Orbite<br>5 Orbi | WW:         5535           WI:         22727           PaxX:         0           PaxY:         0           Value:         0           Height:         200           PS:         020/h           Frames:         0           Million:         No           BQI:         No           WWWW:         No |                  |         |                    |                  |        |  |           |                    |          |
| SN: KG301022480                                                                                                    | D6 State: Ready T                                                                                                    | ask: No Task     | Message | 12:16:41 Task succ | eed: SetCorrectC | Option |  |           | •□                 | 42 %     |

2. Check the radio buttons for HWPostOffset, HWGain and HWDefect.

| 10etector                                                                                                    |                                                                                                    |                   |           |            |                                         |                   | 23       |
|----------------------------------------------------------------------------------------------------|----------------------------------------------------------------------------------------------------|-------------------|-----------|------------|-----------------------------------------|-------------------|----------|
| Home                                                                                                    | SDK                                                                                                    | Detector          | Calibrate | Local File | 2018/05/26                              | 12:16:48<br>DEFAU | B<br>JLT |
| Operation                                                                                                    | Image Propert                                                                                                    | ties              |           |            |                                         | Image List        |          |
| Offset     Wheelines     Wheelines     Wheelines     Wheelines     Wheelines     Water     Water     Water     Water     Water     Water     Water     Water     Soon     Soon     Soon | WW:         6553           WI:         3276           Posk:         0           Posk:         0           Width:         2304           Height:         2800           Frames:         0           Minor         N           ROI         WW/WL | 5<br>7<br>1<br>Vs |           |            |                                         |                   |          |
| SN: KG3010224800                                                                                                    | 6 State: Rea                                                                                                    | dy Task:          | No Task   | Message    | 22:16:41 Task succeed: SetCorrectOption | •□                | 42 %     |

#### 2.2.8 Closing iDetector

It's important to close iDetector properly, in order to sync the changes made in iDetector with Ultra UAI.

1. Select the **Home** tab, and click **Close**.

| etector    |              |                      |                                  |       |         |                   |
|------------|--------------|----------------------|----------------------------------|-------|---------|-------------------|
| me Acquire | SDK Detector | Calibrate Local File |                                  |       | 20      | 18/06/26 12:17:12 |
|            |              |                      |                                  |       |         | 4.0.24.3          |
|            |              |                      |                                  |       |         |                   |
|            |              |                      |                                  |       |         |                   |
|            | Name         | SN                   | Connect Succeed!<br>Product Type | State |         |                   |
|            | DEFAULT      | KG30102248006        | Mars1417V                        | Ready |         |                   |
|            |              |                      |                                  |       | Connect | ]                 |
|            |              |                      |                                  |       | Close   | 1                 |
|            |              |                      |                                  |       |         | 4                 |
|            |              |                      |                                  |       | Add     |                   |
|            |              |                      |                                  |       | Remove  |                   |
|            |              |                      |                                  |       |         |                   |
|            |              |                      |                                  |       | Sumhar  |                   |
|            |              |                      |                                  |       | Jyncoox |                   |
|            |              |                      |                                  |       |         |                   |
|            |              |                      |                                  |       |         |                   |
|            |              |                      |                                  |       |         |                   |
|            |              |                      |                                  |       |         |                   |
|            |              |                      |                                  |       |         |                   |
|            |              |                      |                                  |       |         |                   |
|            |              |                      |                                  |       |         |                   |

2. Select Override Config.

| Configuration Management |           |  |  |  |  |  |
|--------------------------|-----------|--|--|--|--|--|
| Create<br>Template       |           |  |  |  |  |  |
| Update<br>Template       | Mars1417V |  |  |  |  |  |
| Override<br>Config       | DEFAULT   |  |  |  |  |  |
| Cancel                   |           |  |  |  |  |  |
| Cancel                   |           |  |  |  |  |  |

 Disconnect the Link cable from both ends and store it in a secure place, for future reconfiguration purposes. Mobile techs should store the Link cable in each van, so it is available when needed.

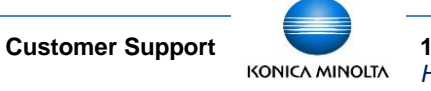